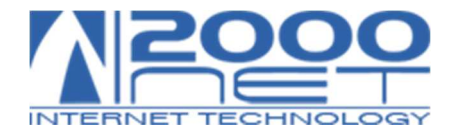

## MANUALE CONFIGURAZIONE ONEDRIVE

Gestione dei file via webmail: <a href="https://www.office.com/">https://www.office.com/</a>

Step 1: Fare clic sul pulsante Start, cercare "OneDrive" e quindi aprirlo.

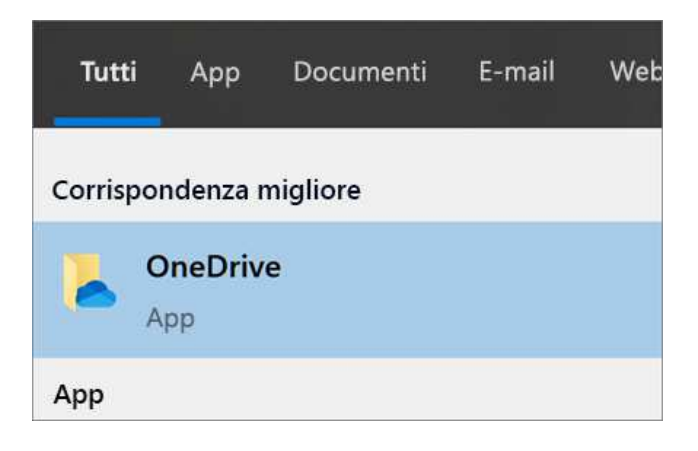

Step 2: Digitare l'indirizzo MAIL e cliccare su Accedi.

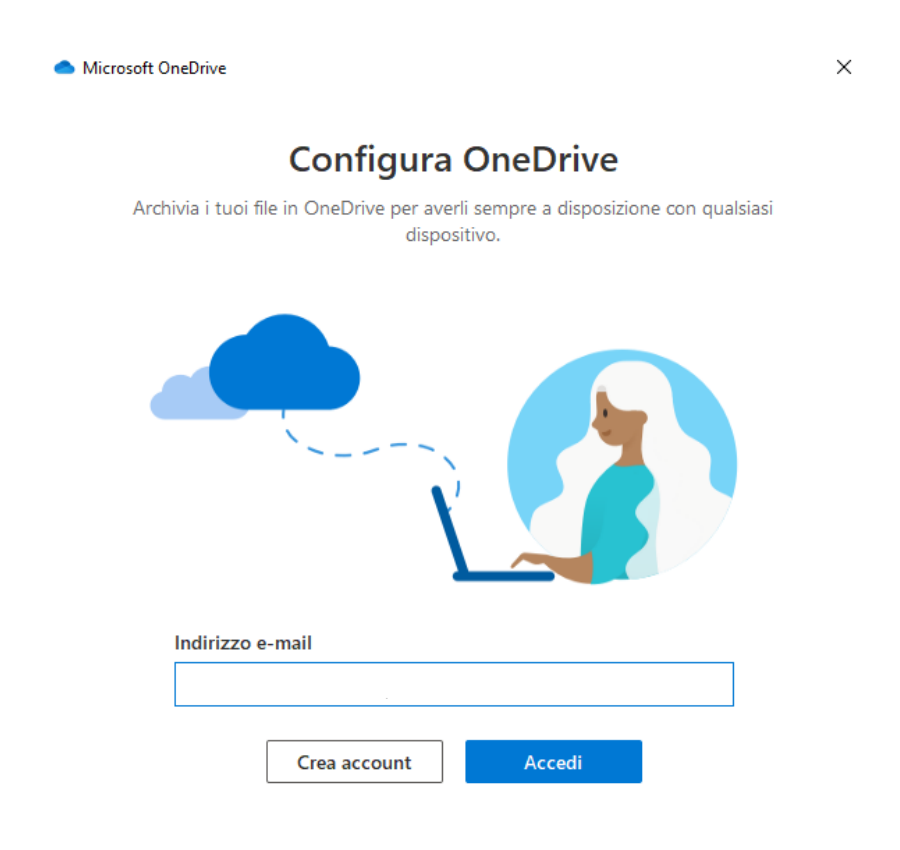

www.2000net.it

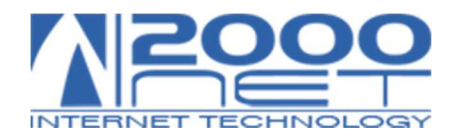

**Step 3:** Nella schermata successiva verrà indicato il percorso predefinito di salvataggio dei file all'interno del pc, cliccare su Cambia Posizione per selezionare un nuovo percorso di salvataggio e cliccare su Avanti.

N.B: Il percorso predefinito è nella cartella: C:\Users\nome utente\OneDrive – Nomexxx.

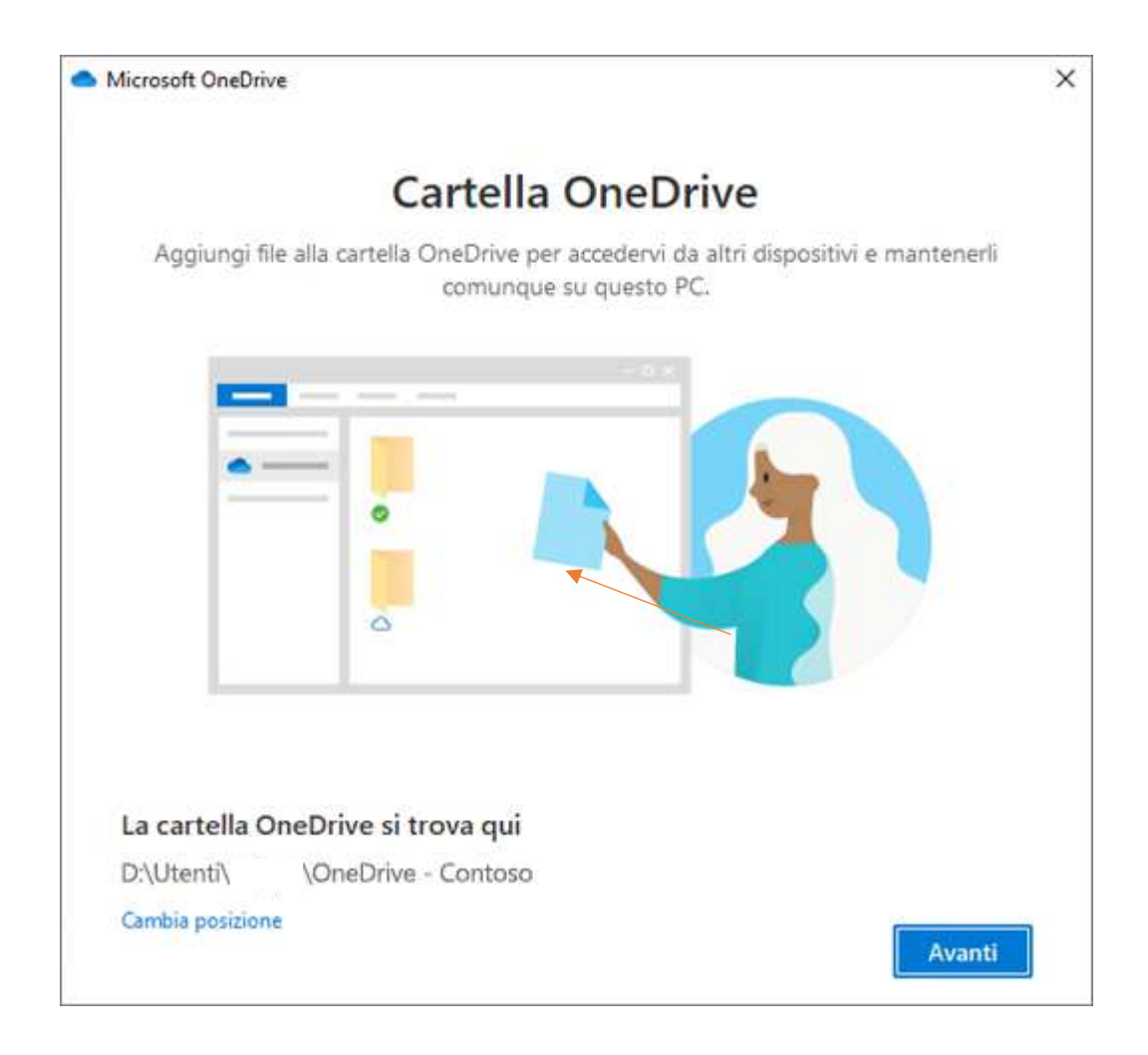

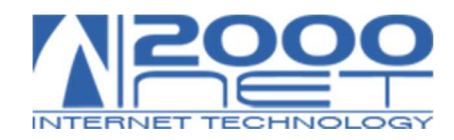

## Step 4: Selezionare Personale

| <ul> <li>Microsoft OneDrive</li> </ul>                                                                                            | × |
|----------------------------------------------------------------------------------------------------|---|
| Configura OneDrive                                                                                                    |   |
| Archivia i tuoi file in OneDrive per averli sempre a disposizione con qualsiasi<br>dispositivo.                                   |   |
|                                                                                                    |   |
| Questo indirizzo di posta elettronica è usato sia per OneDrive che<br>per OneDrive for Business. A quale vuoi accedere per primo? |   |
| Personale Azienda o istituto di istruzione                                                                                        |   |

**Step 5:** Inserire la password dell'account (la stessa utilizzata per outlook).

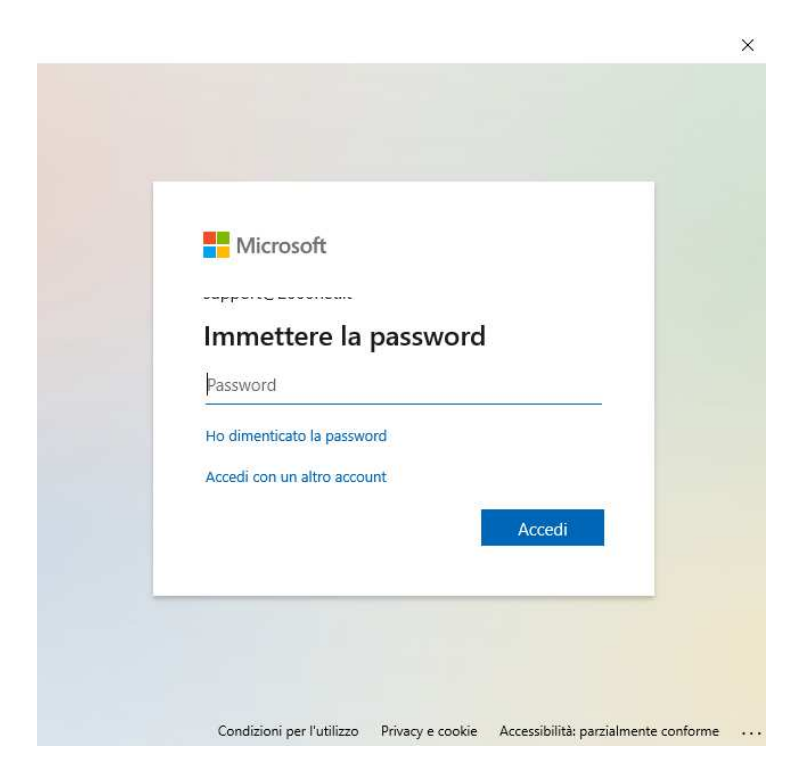

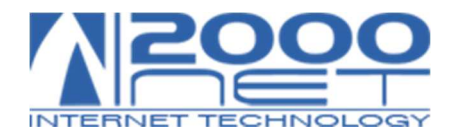

**Step 6:** Selezionando le cartelle Desktop, Immagini e Documenti e cliccando Inizia Backup, OneDrive sincronizzerà gli elementi presenti nelle cartelle sul cloud.

N.B: Nel caso abbiate già configurato OneDrive su un altro pc, Onedrive sincronizzerà le cartelle precedentemente salvate sul nuovo dispositivo.

| <ul> <li>OneDrive - Personale</li> </ul>                                                     |                                                                                            | -                                                                        |                        | × |
|----------------------------------------------------------------------------------------------|--------------------------------------------------------------------------------------------|--------------------------------------------------------------------------|------------------------|---|
| Eseguire                                                                                     | e il backup delle                                                                          | e cartelle                                                               |                        |   |
| Le cartelle selezionate verra<br>verranno aggiunti a OneDri<br>su altri dispositivi anche in | nno sincronizzate in OneDri<br>ve, verranno sottoposti a ba<br>caso di smarrimento del PC. | ve. I file nuovi ed e<br>ckup e saranno dis<br><u>Altre informazioni</u> | esistenti<br>sponibili |   |
| •                                                                                            | • •                                                                                        |                                                                          | •                      |   |
| Desktop<br>1 MB                                                                              | Immagini<br>1 KB                                                                           | Documen<br>486 KB                                                        | ti                     |   |
|                                                                                              |                                                                                            |                                                                          |                        |   |
|                                                                                              |                                                                                            |                                                                          |                        |   |
|                                                                                              |                                                                                            | Inizia b                                                                 | backup                 |   |

**Step 7:** Al termine sarà possibile visualizzare e gestire i file dalla cartella Esplora Risorse.

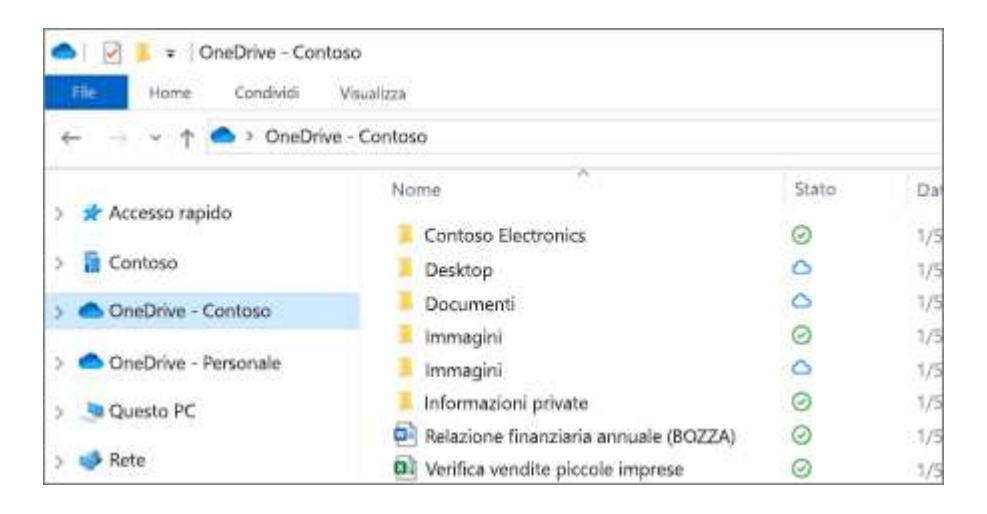

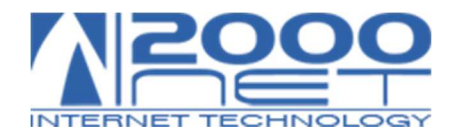

**Step 8:** Per cambiare le cartelle da sincronizzare con il computer, fare clic con il pulsante destro del mouse sull'icona della nuvola nell'area di notifica sulla barra delle applicazioni e scegliere **Impostazioni** > **Account** > **Scegli cartelle**. Questa finestra contiene altre informazioni sull'account e le opzioni per modificare altre impostazioni di OneDrive.

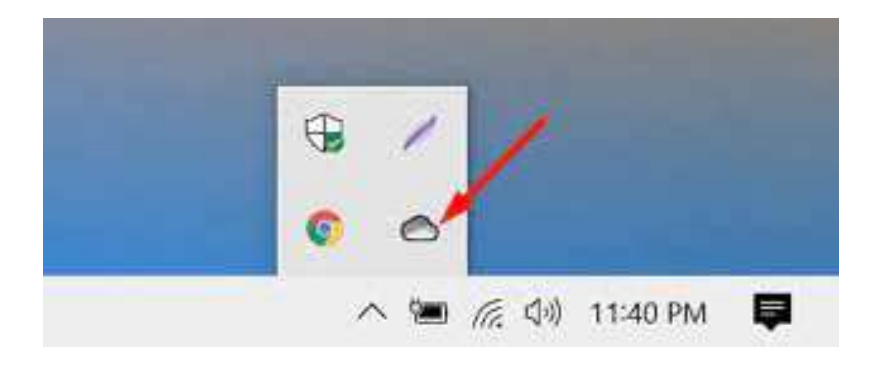

| Microsof     | t OneDrive   | 2              |             |                       |      |           |           |          |
|--------------|--------------|----------------|-------------|-----------------------|------|-----------|-----------|----------|
| mpostazioni  | Account      | Backup         | Rete        | Office                | Inf  | ormazio   | ni        |          |
| OneDrive -   | Personale    | (jerrifrye     | outioo      | k.com)                |      |           |           |          |
| 692 MB di    | 1.029 GB (   | di spazio d    | i archiv    | azione                | 1    | Annium    | ni un ar  | count    |
| cloud usat   | 1            |                |             | and the second second | L    | 1991011   |           | coon the |
| Ottieni altr | o spazio di  | archiviazio    | ne So       | ollega gu             | esto | PC        |           |          |
| Scegli carte | elle         |                |             |                       |      |           |           |          |
| Le cartelle  | scelte sara  | nno disnoi     | aibili in a | liesto                |      | 20.000.00 |           | -        |
| PC.          | SUEILE Sdi a | i il lo dispoi |             | uesto                 |      | Sce       | gli carte | elle     |
|              |              |                |             |                       |      |           |           |          |
|              |              |                |             |                       |      |           |           |          |
|              |              |                |             |                       |      |           |           |          |
|              |              |                |             |                       |      |           |           |          |
|              |              |                |             |                       |      |           |           |          |
|              |              |                |             |                       |      |           |           |          |
|              |              |                |             |                       |      |           |           |          |
|              |              |                |             |                       |      |           |           |          |
|              |              |                |             |                       |      |           |           |          |
|              |              |                |             |                       |      |           |           |          |
|              |              |                |             |                       |      |           |           |          |
|              |              |                |             |                       |      |           |           |          |
|              |              |                |             |                       |      |           |           |          |